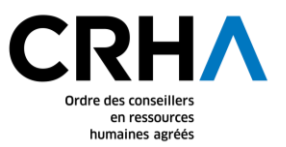

## **IMPORTANT**!

## PRIVILÉGIEZ L'UTILISATION DU NAVIGATEUR GOOGLE CHROME ET ASSUREZ-VOUS NE PAS UTILISER UN MOT DE PASSE PRÉENREGISTRÉ.

## ÉTAPES POUR RÉINITIALISER VOTRE MOT DE PASSE

| Étape                                                                                                    | Capture d'écran                                                                                                    |
|----------------------------------------------------------------------------------------------------|----------------------------------------------------------------------------------------------------|
| <ol> <li>Sur la page de connexion,<br/>cliquez sur « Oublié votre<br/>mot de passe ? ».</li> <li>Note : Si vous n'avez plus<br/>accès à votre courriel de<br/>connexion, veuillez<br/>communiquer avec l'Ordre.<br/>Nous supprimerons votre<br/>courriel de connexion et vous<br/>pourrez en sélectionner un<br/>nouveau en vous connectant à<br/>l'aide de votre numéro de<br/>dossier (permis).</li> </ol> | Connexion Nous avons apporté des changements à la connexion. Cliquez ici pour de l'aide. IDENTIFIANT DE CONNEXION ? MOT DE PASSE Oublié votre mot de passe? Se souvenir de moi Protection par reCAPTCHA Contacted - Controloure CONNEXION CONNEXION |
| <ol> <li>Indiquez votre identifiant de connexion (courriel) ou votre numéro de dossier (permis) et cliquez sur « Étape suivante ».</li> </ol>                                                                                                    | CCRHIX Identification   Mot de passe oublié ou Modification de mot de passe Veuilez indiquer votre adresse courriel ou votre numéro de dossier.   Identifiant (courriel ou numéro de dossier)   ÉTAPE SUIVANTE                                      |

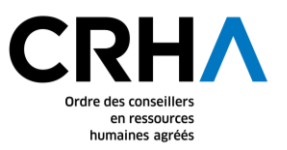

| Étape                                                                                                    | Capture d'écran                                                                                                    |
|----------------------------------------------------------------------------------------------------|----------------------------------------------------------------------------------------------------|
| 3. Sélectionnez le courriel de<br>votre choix pour recevoir le<br>courriel de réinitialisation<br>de mot de passe et cliquez<br>sur « Envoyer le courriel de<br>réinitialisation ».                                                                                                    | CCCCCC   Identification Mot de passe oublié ou Modification de mot de passe Vous avez plus d'une adresse électronique à votre dossier. Veuillez choisir Tadresse où vous préférez recevoir le courriel de changement de mot de passe. • m.m@ordrecrha.org • m.m@portailrh.org • myl@hotmail.com ENVOYER LE COURRIEL DE RÉINITIALISATION                                                                                                    |
| <ul> <li>4. Dans votre boîte courriel,<br/>ouvrez le courriel<br/>« Validation-Changement<br/>du mot de passe » et<br/>cliquez sur « Cliquez ici<br/>pour modifier votre mot de<br/>passe ! »</li> <li>Note : si le lien automatique<br/>ne fonctionne pas, veuillez<br/>copier-coller le long lien<br/>figurant au bas du courriel<br/>dans une nouvelle page de<br/>votre navigateur.</li> </ul> | Validation – Changement du mot de passe Belle de rédeption *         Image         Image |

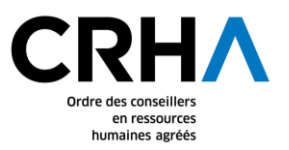

| Étape                                                                                                    | Capture d'écran                                                                                                    |
|----------------------------------------------------------------------------------------------------|----------------------------------------------------------------------------------------------------|
| <ul> <li>5. Réinitialisez votre mot de passe (choisir un mot de passe de votre choix comprenant au moins 8 caractères) et cliquez sur « Confirmer ».</li> <li>Attention : ce nouveau mot de passe ne doit pas avoir été utilisé précédemment.</li> </ul> | Confirmer                                                                                                    |
| <ol> <li>Votre mot de passe a été<br/>réinitialisé. Cliquez sur<br/>« Retour à l'accueil &gt;&gt;&gt;<br/>Connexion »</li> </ol>                                                                                                    | CRHA       Identification         Réinitialisation du mot de passe         Votre mot de passe à été réinitialisé avec succès!         RETOUR À L'ACCUEIL >>> CONNEXION                                                                     |
| 7. Indiquez votre courriel de<br>connexion et votre mot<br>passe et cliquez sur<br>« Connexion ».                                                                                                    | Connexion Nous avons apporté des changements à la connexion. Cliquez ici pour de l'aide. IDENTIFIANT DE CONNEXION ③ MOT DE PASSE MOT DE PASSE Cublié votre mot de passe? Se souvenir de moi Cublié votre mot de passe? CONNEXION CONNEXION |

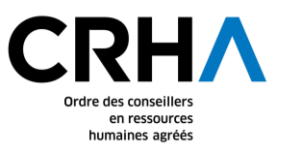

## ÉTAPES SUPPLÉMENTAIRES SI VOTRE IDENTIFIANT DE CONNEXION A ÉTÉ SUPPRIMÉ

| Étape                                                                                                    | Capture d'écran                                                                                                    |
|----------------------------------------------------------------------------------------------------|----------------------------------------------------------------------------------------------------|
| <ol> <li>Puisque votre identifiant de connexion a été supprimé, vous devez sélectionner un nouvel identifiant.</li> <li>Inscrivez à nouveau votre mot de passe et cliquez sur « Continuer ».</li> </ol> | CCRHIA Identification   Modification de votre identifiant   Afin de rendre nos sites plus sécuritaires, nous vous accompagnons dans la sélection d'un nouvel identifiant. Cette étape obligatoire ne vous prendra que queques minutes.   Pour continuer, veuillez entrer votre mot de passe.     CONTINUER |
| <ol> <li>Sélectionnez un identifiant<br/>de connexion parmi les<br/>courriels à votre dossier ou<br/>indiquez une autre adresse<br/>courriel et cliquez sur<br/>« Confirmer la sélection ».</li> </ol>  | CONFIRMER LA SÉLECTION                                                                                                    |

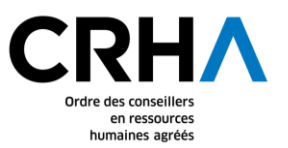

| Étape                                                                                                    | Capture d'écran                                                                                                    |
|----------------------------------------------------------------------------------------------------|----------------------------------------------------------------------------------------------------|
| <ul> <li>10. Dans votre boîte courriel, ouvrez le courriel « Validation-Nouvel identifiant de connexion » et cliquez sur « Cliquez ici pour activer votre nouvel identifiant de connexion ».</li> <li>Note : si le lien automatique ne fonctionne pas, veuillez copier-coller le long lien figurant au bas du courriel dans une nouvelle page de votre navigateur.</li> </ul> | Validation - Nouvel identifiant de connexion @dimeterseptionX         Indegordrecha.org       14.02.01 yr a 12 m         Ansi *       Validation         Unité *       Validation         Bonjour Mine Mylène Montpett       Diversité de connexion         Utigez (z) pour activer votre nouvel identifiant de connexion       Econecidation (2000)         Bonjour Mine Mylène Montpett       Cléptez (z) pour activer votre nouvel identifiant de connexion         Le courrel unique li à votre compte est: minostpatti@ordrecha.org       0 al (15.14.079-15.06)         Di al (15.179-15.06)       Tobal (2002)         Di al (15.179-15.06)       Di al (2002)         Validation nous à inflogendecha arg<br>ou al (15.14.079-15.06)       Di al (2002)         Di al (2002)       Di al (2004)         Di al (2004)       Di al (2004)         Validation Al (2004)       Di al (2004)         Di al (2004)       Di al (2004)         Di al (2004)       Di al (2004)         Di al (2004)       Di al (2004)         Di al (2004)       Di al (2004)         Di al (2004)       Di al (2004)         Di al (2004)       Di al (2004)         Di al (2004)       Di al (2004)         Di al (2004)       Di al (2004)         Di al (2004)       Di al (2004) |
| 11. Cliquez sur « Retour à la page de connexion »                                                                                                    | CCRHIN       Identification         Votre nouvel identifiant est<br>maintenant activé!         V       Vous êtes maintenant prêt à utiliser votre nouvel<br>identifiant pour vous connecter à nos sites.         RETOUR À LA PAGE DE CONNEXION                                                                                                    |

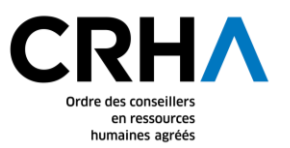

| Étape                                                                                                    | Capture d'écran                                                                   |
|----------------------------------------------------------------------------------------------------|-----------------------------------------------------------------------------------|
| <ol> <li>Indiquez votre identifiant<br/>de connexion et votre mot<br/>passe et cliquez sur<br/>« Connexion ».</li> </ol> | Connexion                                                                         |
|                                                                                                    | Nous avons apporté des changements à la connexion.<br>Cliquez ici pour de l'aide. |
|                                                                                                    | IDENTIFIANT DE CONNEXION ?                                                        |
|                                                                                                    |                                                                                   |
|                                                                                                    | MOT DE PASSE                                                                      |
|                                                                                                    |                                                                                   |
|                                                                                                    | Oublié votre mot de passe?                                                        |
|                                                                                                    | □ Se souvenir de moi                                                              |
|                                                                                                    | protection par reCAPTCHA<br>Confidentialité - Conditions                          |
|                                                                                                    | CONNEXION                                                                         |